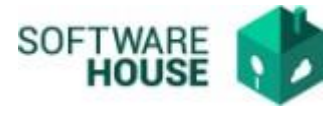

## FIRMA LEGALIZACIÓN

1. Firma de Legalización.

Este proceso se realiza una vez se han registrado todos los documentos de legalización.

Ruta: Presupuesto→menú→Legalización de comisiones→Firma del Formato de Legalización

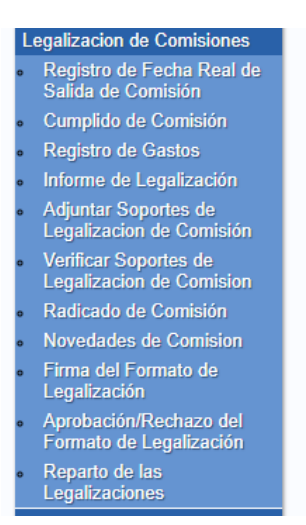

1.1. El sistema le habilitara la siguiente pantalla en donde le mostrara solo las Legalizaciones asociadas a su usuario y que estén pendientes de Firma.

Puede buscar la información por RP o fechas de Legalización.

|                              |                                             |       | LEG/           |                  |                       | SIONES                                     |        |                         |                         |  |
|------------------------------|---------------------------------------------|-------|----------------|------------------|-----------------------|--------------------------------------------|--------|-------------------------|-------------------------|--|
|                              |                                             |       |                | FIL              | TROS                  |                                            |        |                         |                         |  |
| Vigencia                     | Vigencia 2022 V Registro Presupuestal 55122 |       |                |                  |                       |                                            |        | 2                       |                         |  |
| Fecha Inicia                 | al Legalización                             | Mes 🗸 | Dia 🗸 Año 🖌    |                  |                       | Fecha Final Legalización Mes 🗸 Dia 🖌 Año 🖌 |        |                         |                         |  |
| Beneficiario                 | ,<br>,                                      |       |                |                  |                       |                                            |        |                         |                         |  |
|                              |                                             |       |                |                  | Filtrar               |                                            |        |                         |                         |  |
| Registro<br>Presupuestal No. | Beneficiario                                |       | Dependencia    | Nº<br>Resolución | Fecha<br>Legalización | Jefe Inmediato                             | Firmar | Informe<br>Legalización | Consolidado<br>Adjuntos |  |
| 5122 de 2022                 | 4932927 -<br>GONZALORON<br>MOLINA           | IERO  | COMUNICACIONES | 4022             | 01 Marzo 2022         | 52470549 - RUBIELA<br>GONZALEZ<br>GONZALEZ | 2      | Å                       | <u>}</u>                |  |

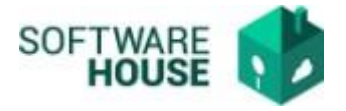

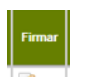

1.2. Para firmar una legalización debe seleccionar el botón <Firmar> el sistema le generara la siguiente pantalla en donde el botón verde es firmar y el botón rojo es cancelar el proceso.

|                       |                                      |         |                              |                                         | Firma de                      | I Forma                                     | ato de Le             | galización                                             |        |                         |                         |
|-----------------------|--------------------------------------|---------|------------------------------|-----------------------------------------|-------------------------------|---------------------------------------------|-----------------------|--------------------------------------------------------|--------|-------------------------|-------------------------|
|                       |                                      |         |                              |                                         | LEG                           | ALIZACIÓI                                   |                       | SIONES                                                 |        |                         |                         |
| [                     |                                      |         |                              |                                         |                               | FIL                                         | TROS                  |                                                        |        |                         |                         |
|                       | Vigen                                | ncia    |                              | 2022 \                                  | •                             |                                             |                       | Registro Presupuestal                                  | 48822  |                         |                         |
|                       | Fecha Inicial Legalización Mes 🗸 Dia |         | Dia 🗸 Año 🖌                  |                                         | Fecha Final Legalización      | Mes 🗸 Dia 🖌 Año 🖌                           |                       |                                                        |        |                         |                         |
|                       | Benet                                | ficiari | io                           |                                         |                               |                                             |                       |                                                        |        |                         |                         |
|                       |                                      |         |                              |                                         |                               | I                                           | Filtrar               |                                                        |        |                         |                         |
| Regis<br>Presu<br>No. | tro<br>puesta                        | ı       | Benefici                     | iario                                   | Dependencia                   | Nº<br>Resolución                            | Fecha<br>Legalización | Jefe Inmediato                                         | Firmar | Informe<br>Legalización | Consolidado<br>Adjuntos |
| 3822                  | de 2022                              | 2       | 7932082<br>ANTONIC<br>AMARIS | 6 - VIRGILIO<br>D JUAN CARLOS<br>IBAÑEZ | DIRECCIÓN DE<br>HIDROCARBUROS | 0116                                        | 21 Febrero<br>2022    | 80038470 - HUMBERTO<br>ANDRES FUENZALIDA<br>ETCHEVERRY | 2      | Å                       | 0                       |
|                       |                                      |         | Γ                            |                                         | LEGALIZ                       | ZACIÓN E                                    | DE COMIS              | IONES                                                  |        | 1                       |                         |
|                       |                                      |         |                              |                                         | Da                            | itos Generale                               | s del Formato         |                                                        |        |                         |                         |
|                       |                                      |         | -                            | RP No.                                  | 48822 de 2                    | 48822 de 2022<br>DIRECCIÓN DE HIDROCARBUROS |                       |                                                        |        |                         |                         |
|                       |                                      |         |                              | Dependencia:                            | DIRECCIÓ                      |                                             |                       |                                                        |        |                         |                         |
|                       |                                      |         |                              | Fecha de<br>legalización:               | 21 Febrero                    | 2022                                        |                       |                                                        |        |                         |                         |
|                       |                                      |         |                              | No. Resolució                           | ón: 0116                      |                                             |                       |                                                        |        | -                       |                         |
|                       |                                      |         |                              | Nombre del<br>funcionario:              | VIRGILIO /                    | ANTONIO JUA                                 | N CARLOS AM           | IARIS IBAÑEZ                                           |        |                         |                         |
|                       |                                      |         |                              | Documento d<br>identidad:               | e 79320826                    |                                             |                       |                                                        |        |                         |                         |
|                       |                                      |         |                              | Nombre del J                            | efe: 80038470                 | HUMBERTO                                    | ANDRES FUE            | NZALIDA ETCHEVERRY                                     |        |                         |                         |
|                       |                                      |         |                              |                                         |                               | Firmar el                                   | Formato               |                                                        |        |                         |                         |
|                       |                                      |         |                              |                                         |                               | Fir                                         | mar                   |                                                        |        |                         |                         |

1.3.Una vez genere el proceso de firmado, el sistema generara mensaje de Firmado exitoso y envía notificación al Jefe Inmediato solicitando la aprobación de la legalización.

|                            | Firma del Formato | de Legalización                            |
|----------------------------|-------------------|--------------------------------------------|
|                            | LEGALIZACIÓN D    | ECOMISIONES                                |
|                            | Formato F         | irmado                                     |
|                            |                   |                                            |
|                            | FILTR             | OS                                         |
| Vigencia                   | 2022 🗸            | Registro Presupuestal                      |
| Fecha Inicial Legalización | Mes 🗸 Dia 🖌 Año 🖌 | Fecha Final Legalización Mes ✔ Dia ✔ Año ✔ |
|                            |                   |                                            |

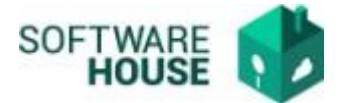

## Modelo Notificación para el Jefe Inmediato.

|   | Solicitud Aprobación legalización RP. 201522 de SGR Resubidos ×                                                                                                    |                         |   |    |  |  |  |  |  |  |  |
|---|----------------------------------------------------------------------------------------------------|-------------------------|---|----|--|--|--|--|--|--|--|
| W | Presupuesto Websafi ⊲websafi⊜sgo.gov.co><br>para Jete, mi ▼<br>Cordial saludo,                                                                                                    | 🖙 mar, 18 oct, 9:15 🛛 🛧 | ¢ | :  |  |  |  |  |  |  |  |
|   | El comisionado CARLOS ANDRES SABRICA BUENDIA registro la legalización asociada al RP en asunto.                                                                                                    |                         |   |    |  |  |  |  |  |  |  |
|   | Por favor verificar y aprobar o rechazar la legalizacion incluyendo los soportes registrados por el comisionado en el sitema. (Se adjunta documentido PDF con informe legalización firmado por el comisionado junto con el consolidado de los documen<br>soportes correspondientes) |                         |   |    |  |  |  |  |  |  |  |
|   | Recuerde verificar el cumplimiento de la aplicación de retenciones en la fuente, así como el envio de las facturas electronicas en la plataforma Olimpia.                                                                                                    |                         |   |    |  |  |  |  |  |  |  |
|   |                                                                                                    |                         |   |    |  |  |  |  |  |  |  |
|   | Un archivo adjunto• Analizado por Gmail 🛈                                                                                                    |                         |   | ۵. |  |  |  |  |  |  |  |
|   |                                                                                                    |                         |   |    |  |  |  |  |  |  |  |
|   | Consolid                                                                                                    |                         |   |    |  |  |  |  |  |  |  |

1.4. Verificación del PDF informe Legalización Firmado, presentara los datos de Firma de Legalización.

|                                                                                                    |                                                        | RESUM                                              | IEN DE LEG<br>I                          | ALIZAC                         | ION DE COMISIO<br>npresión: 01 Marzo 2                   |
|----------------------------------------------------------------------------------------------------|--------------------------------------------------------|----------------------------------------------------|------------------------------------------|--------------------------------|----------------------------------------------------------|
| REGISTRO PRESUPUESTAL No 55122                                                                                                    | CDP No. 21222                                          | Fee                                                | ha Compromiso:                           | 18 Febrero 2                   | 072                                                      |
| DEPENDENCIA: COMUNICACIONES                                                                                                    | 0.04 140.2122                                          | PROYECTO: 10015                                    | 44                                       | CONOCIM                        | IENTO<br>TIFICO: NO                                      |
| FUNCIONARIO: C.C 4932927 GONZALOROMERO MO                                                                                                    | LINA                                                   |                                                    |                                          | COMISIÓN                       | v: 46 - Viáticos                                         |
| AUTORIZACIÓN: 4022 FECHA DE RESOL                                                                                                    | UCION: 17 Febr                                         | ero 2022                                           | FECHA DE                                 | SALIDA: 0                      | 8 Marzo 2022                                             |
| ORDEN DE PAGO No.: 29692822 FECHA: 23 Febrero 20                                                                                                    | 22                                                     |                                                    | _                                        |                                |                                                          |
| VALOR COMISION: \$768.636.00                                                                                                    |                                                        | TOTAL DIAS APRO                                    | BADOS: 3.5                               |                                |                                                          |
| CUMPLIDO DE COMISION: F. INICIAL: 21 Febrero 202                                                                                                    | 2 F FINAL: 24 Fe                                       | brero 2022                                         |                                          | DIAS LEG                       | ALIZADOS: 3.5                                            |
| TIPO DE COMISION: Ordinaria                                                                                                    |                                                        |                                                    | TIPO COM                                 | SIONADO                        | Planta                                                   |
| OBSERVACIONES GENERALES: EJECUTAR APOYO                                                                                                    | OGISTICO INT                                           | EGRAL EN LA REIN                                   | AUGURACION I                             | DE LOS LAI                     | BORATORIOS DEL                                           |
| Como comisionado, certifico bajo la gravedad de juramento<br>son veridicos y corresponden a la realidad en la ejecución de<br>Autorizo para que la información suministrada pueda ser ve<br>se firma ceté documento. | que toda la infor<br>e la misma.<br>rificada y en caso | nación contenida en los<br>de falsedad se apliquer | s formatos y sopo<br>1 las sanciones cor | rtes presentas<br>ntempladas p | dos en esta legalización,<br>sor la Ley, para tal efecto |
| RUBRO                                                                                                    | ORDEN<br>PAGO                                          | APROBADO                                           | LEGAL                                    | IZADO                          | DIFERENCIA                                               |
| A020202006004 SERVICIOS DE TRANSPORTE DE<br>PASAJEROS                                                                                                    | 29692822                                               | \$122,000                                          | ).00                                     | \$60,000.00                    | \$62,000.0                                               |
| A020202010 VIÁTICOS DE LOS FUNCIONARIOS EN<br>COMISIÓN                                                                                                    | 29692822                                               | \$646,630                                          | 5.00                                     | \$646,636.00                   | \$0.0                                                    |
| TOTAL                                                                                                    |                                                        | \$768,630                                          | 5.00                                     | \$706,636.00                   | \$62,000.0                                               |
| FAVOR REINTEGRAR:<br>Cuenta Corriente 049-05959-5<br>TOTAL A REINTEGRAR TESORERIA                                                                                                    | Banco Davi                                             | vienda S. A.                                       | s                                        | \$62,000.00                    | Presupuesto Nacional                                     |
| REINTEGROS                                                                                                    |                                                        |                                                    |                                          | ,                              |                                                          |
| TOTAL GASTOS + REINTEGROS                                                                                                    |                                                        |                                                    | \$706,636                                | .00                            | \$62,000.00                                              |
| TOTAL RETENCIONES APLICADAS                                                                                                    |                                                        | \$0.00                                             |                                          |                                |                                                          |

SERVICIO GEDIAGRIO COLOMBIANO GONZALOROMERO MOLINA SEDE BOGOTÁ Comisionado Fecha Legalización: 01 Marzo 2022

 RUBIELA GONZALEZ GONZALEZ
 RUBIELA GONZALEZ GONZALEZ

 SEDE BOGOTÁ
 Vo.Bo. Ordenador de Gasto o Coordinador

 Firma Jefe Inmediato o Supervisor
 o Gerente de Proyecto

 Fecha Legalización:
 Fecha Legalización:

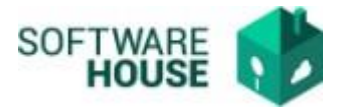

1.5.El sistema permitirá consultar en cualquier momento desde la funcionalidad de Firmado de legalización el informe Consolidado con los documentos adjuntos en las legalizaciones (PDF del consolidado con solo información propia del RP consultado y el Resumen de Legalización firmado.)

|                  |                                   |             | LEGA           | ALIZACIÓI  |                                            | SIONES                                     |      |              |             |
|------------------|-----------------------------------|-------------|----------------|------------|--------------------------------------------|--------------------------------------------|------|--------------|-------------|
|                  |                                   |             |                | FIL        | TROS                                       |                                            |      |              |             |
| Vigencia         |                                   | 2022 🗸      |                |            |                                            | Registro Presupuestal 55122                |      |              |             |
| Fecha Inicia     | al Legalización                   | Dia V Año V |                |            | Fecha Final Legalización Mes 🗸 Dia 🗸 Año 🖌 |                                            |      | io 🖌         |             |
| Beneficiario     | Beneficiario                      |             |                |            |                                            |                                            |      |              |             |
|                  |                                   |             |                | I          | Filtrar                                    |                                            |      |              |             |
| Registro         | Banaficiario                      |             | Dependencia    | N°         | Fecha                                      | lefe Inmediato                             | Firm | , Informe    | Consolidado |
| Presupuestal No. | Demenciano                        |             | Dependencia    | Resolución | Legalización                               | Sele minediato                             |      | Legalización | Adjuntos    |
| 5122 de 2022     | 4932927 -<br>GONZALORON<br>MOLINA | IERO        | COMUNICACIONES | 4022       | 01 Marzo 2022                              | 52470549 - RUBIELA<br>GONZALEZ<br>GONZALEZ | 6    | Å            | <u>A</u>    |

## Validaciones:

- El sistema valida que estén adjuntos todos los documentos obligatorios de la legalización.
- Únicamente permite firmar sin adjuntos cuando es REINTEGRO TOTAL.
- Una vez se Firme la legalización NO se pueden modificar documentos o gastos de legalización.
- Siempre se genera notificación al Jefe Inmediato asociado al cumplido de comisión.
- El sistema actualiza automáticamente la firma en el documento Informe de legalización.